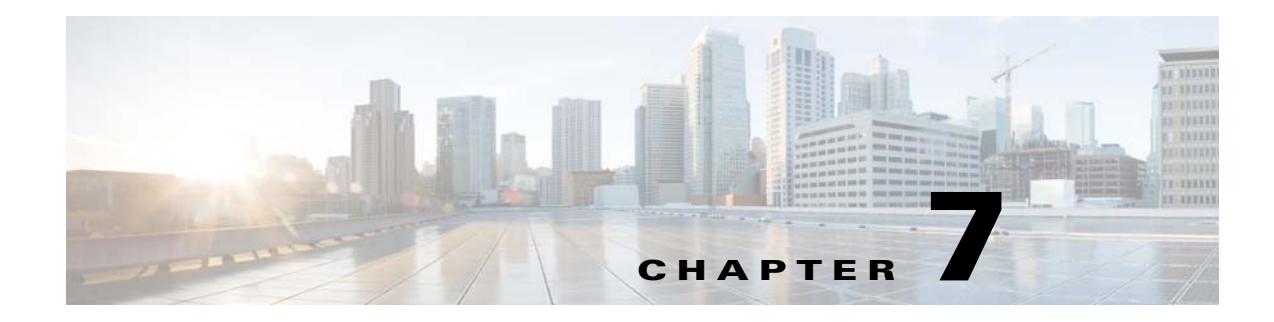

# VSM and VSE Modules

This chapter describes how to identify and resolve problems that relate to modules and includes the following sections:

- Information About Modules, page 7-1
- Troubleshooting a Module Not Coming Up on the VSM, page 7-1
- Problems with the VSM, page 7-4
- VSM and VSE Troubleshooting Commands, page 7-14

# Information About Modules

The Cisco Nexus 1000VE manages a data center defined by a VirtualCenter. Each server in the data center is represented as a module in the Cisco Nexus 1000VE and can be managed as if it were a module in a physical Cisco switch.

The Cisco Nexus 1000VE implementation has two parts:

- Virtual Supervisor Module (VSM)—Control software of the Cisco Nexus 1000VE distributed virtual switch. It runs on a virtual machine (VM) and is based on NX-OS software.
- Virtual Service Engine (VSE)—Part of the Cisco Nexus 1000VE that actually switches data traffic. It runs as a VM on a VMware ESX host. Several VSEs are controlled by one VSM. All the VSEs that form a switch domain should be in the same virtual data center as defined by VMware VirtualCenter.

# Troubleshooting a Module Not Coming Up on the VSM

This section includes the following topics:

- Guidelines for Troubleshooting Modules, page 7-2
- Flowchart for Troubleshooting Modules, page 7-3
- Verifying the VSM Is Connected to vCenter Server, page 7-6
- Verifying Internal Port Group (IPG) Information, page 7-8
- Verifying the VSM Is Configured Correctly, page 7-9
- Checking the vCenter Server Configuration, page 7-10
- Checking Network Connectivity Between the VSM and the VSE, page 7-11

- Checking the VSM Configuration, page 7-12
- Collecting Logs, page 7-13

## **Guidelines for Troubleshooting Modules**

Follow these guidelines when troubleshooting a module controlled by the VSM.

- You must have a VSE VM and a VSM up and running.
- Make sure that you are running compatible versions of vCenter Server and VSM.

For more information, see the Cisco Nexus 1000VE Compatibility Information.

- To verify network connectivity between the VSM and vCenter Server, ping the IP address of vCenter Server. If you are using a domain name service (DNS) name, use the DNS name in the ping. If a ping to vCenter Server fails, check to see if you can ping the gateway. Otherwise, check the mgmt0 interface configuration settings.
- Make sure that the firewall settings are OFF on the vCenter Server. If you want the firewall settings, and check to see if these ports are open:
  - Port 80
  - Port 443
- If you see the following error, verify that the VSM extension was created from vCenter Server:
  - ERROR: [VMware vCenter Server 4.0.0 build-150489] Extension key was not registered before its use

To verity that the extension or plugin was created, see the "Finding the Extension Key on the Cisco Nexus 1000VE" section on page 3-6.

For more information about extension keys or plugins, see the "Managing Extension Keys" section on page 3-5.

- If you see the following error, see the "Checking the vCenter Server Configuration" section on page 7-10.
  - ERROR: Datacenter not found
- For a list of terms used with the Cisco Nexus 1000VE, see the *Cisco Nexus 1000V Getting Started Guide*.

ſ

## **Flowchart for Troubleshooting Modules**

Use the following flowchart to troubleshoot modules.

### Flowchart: Troubleshooting Modules

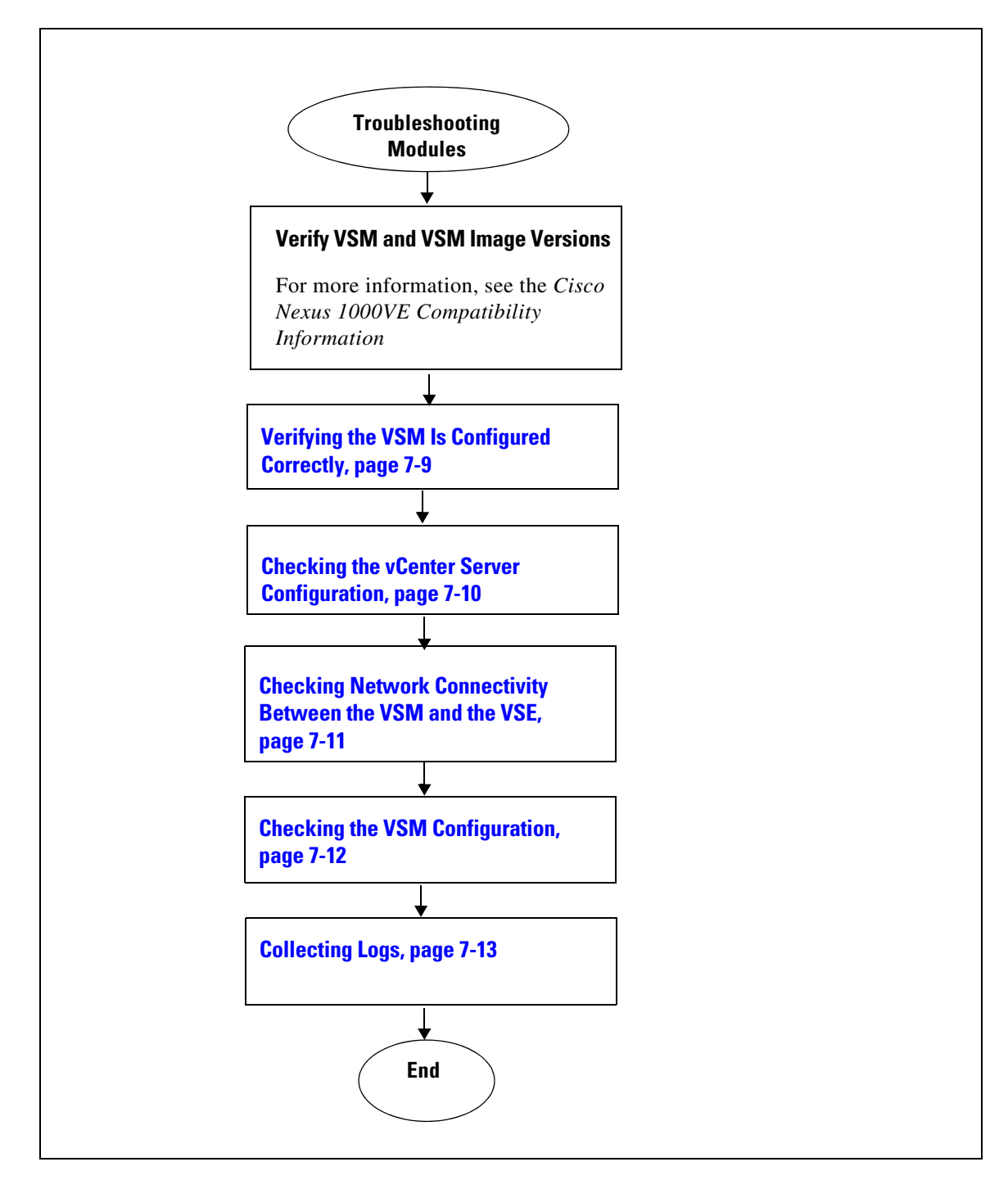

# **Problems with the VSM**

The following are symptoms, possible causes, and solutions for problems with the VSM.

| Symptom                                                                                                    | Possible Causes                                     | Solution                                                                                                    |
|----------------------------------------------------------------------------------------------------|-----------------------------------------------------|----------------------------------------------------------------------------------------------------|
| You see the following error on the VSM:<br>ERROR: [VMware vCenter Server 4.0.0<br>build-150489]<br>Extension key was not registered<br>before its use | A extension or plug-in was not created for the VSM. | <ol> <li>Verify that the extension or plugin was created.         <ul> <li>"Finding the Extension Key Tied to a Specific DVS" procedure on page 3-7</li> </ul> </li> <li>If the plug-in is not found, create one using the following procedure in the <i>Cisco Nexus 1000V Getting Started Guide</i>:         <ul> <li>Creating a Cisco Nexus 1000VE Plug-In on the vCenter Server</li> </ul> </li> </ol> |

Following a reboot of the VSM, the system stops functioning in one of the following states and does not recover on its own. Attempts to debug fail.

| After boot VSM is in loader        | Corrupt VSM kickstart image    | 1  | Boot the VSM from the CD ROM                                                                                                    |
|------------------------------------|--------------------------------|----|----------------------------------------------------------------------------------------------------|
| prompt.                            | Contupt von Kickstart initige. | 2. | From the CD Boot menu,<br>choose <b>Option 1, Install Nexus1000ve</b> and<br>bring up new image.                                  |
|                                    |                                |    | Follow the VSM installation procedure.                                                                                            |
|                                    | Boot variables are not set.    | 1. | Boot the VSM from the CD ROM.                                                                                                    |
|                                    |                                | 2. | From the CD Boot menu,<br>choose <b>Option 3, Install Nexus1000v</b> e<br>only if the disk unformatted and bring up<br>new image. |
|                                    |                                | 3. | Set the boot variables used to boot the VSM:                                                                                      |
|                                    |                                |    | boot system<br>bootflash:system-boot-variable-name                                                                                |
|                                    |                                |    | boot kickstart<br>bootflash:kickstart-boot-variable-name                                                                          |
|                                    |                                | 4. | Reload the VSM.                                                                                                    |
|                                    |                                |    | reload                                                                                                    |
| After boot, VSM is in boot prompt. | Corrupt VSM system image.      | 1. | Boot the VSM from the CD ROM.                                                                                                    |
|                                    |                                | 2. | From the CD Boot menu,<br>choose <b>Option 1, Install Nexus1000ve</b> and<br>bring up new image.                                  |
|                                    |                                | 3. | Follow the VSM installation procedure.                                                                                            |

Γ

| Symptom                                             | Possible Causes                              | Solution                                                                                                    |
|-----------------------------------------------------|----------------------------------------------|----------------------------------------------------------------------------------------------------|
| After boot, VSM is reconfigured.                    | Startup configuration is deleted.            | Do one of the following:                                                                                                    |
|                                                     |                                              | • If you have a saved backup copy of your configuration file, restore the configuration on the VSM.                                 |
|                                                     |                                              | <b>copy</b> source filesystem: filename<br><b>system:running-config</b>                                                             |
|                                                     |                                              | • If not, reconfigure the VSM using the following section in the <i>Cisco Nexus 1000V Getting Started Guide</i> :                   |
|                                                     |                                              | Setting Up the Software                                                                                                    |
| After boot, VSM is stopped at                       | Corrupt boot menu file.                      | <b>1.</b> Boot the VSM from the CD ROM.                                                                                             |
| "Loader Loading."                                   |                                              | 2. From the CD Boot menu,<br>choose <b>Option 3, Install Nexus1000ve</b><br>only if the disk unformatted and bring up<br>new image. |
|                                                     |                                              | <b>3</b> . Do one of the following:                                                                                                 |
|                                                     |                                              | • If you have a saved backup copy of your configuration file, restore the configuration on the VSM.                                 |
|                                                     |                                              | <b>copy</b> source filesystem: filename<br><b>system:running-config</b>                                                             |
|                                                     |                                              | • If not, reconfigure the VSM using the following section in the <i>Cisco Nexus 1000V Getting Started Guide</i> :                   |
|                                                     |                                              | Setting Up the Software                                                                                                    |
| After boot, the secondary VSM reboots continuously. | Control VLAN or control interface down       | Check control connectivity between the active and the standby VSM.                                                                  |
|                                                     | Active and standby VSMs fail to synchronize. | From the active VSM, check system manager<br>errors to identify which application caused the<br>failure.                            |
|                                                     |                                              | show system internal sysmgr<br>event-history errors                                                                                 |
|                                                     |                                              | show logging                                                                                                    |

## Verifying the VSM Is Connected to vCenter Server

You can use the following procedure to verify that the VSM is connected to vCenter Server.

Step 1 Verify the connection between the VSM and vCenter Server.

#### show svs connections

The output should indicate that the operational status is Connected.

```
Example:
switch# show svs connections
connection vc:
   hostname: -
   ip address: 172.23.43.170
   ipv6 address: -
   remote port: 80
    transport type: ipv4
    vrf: management
    protocol: vmware-vim https
   certificate: default
    datacenter name: hamilton-DC
   admin:
   max-ports: 12000
    extension key: Cisco_Nexus_1000V_342482929
   DVS uuid: 50 12 e0 5d 1c 63 22 76-7b 77 69 b7 27 dc 0c 2e
    dvs version: 5.0.0
    config status: Enabled
    operational status: Connected
    sync status: Complete
   version: VMware vCenter Server 6.5.0 build-4602587
    vc-uuid: d06e96b6-55e7-4cf8-9f85-511b4bdafe06
    ssl-cert: self-signed or not authenticated
switch#
```

#### This output indicates the ipg created

```
1. ng-vsm# sh ipg-info

Name VlanId PortGroupKey

~ipg47 47 dvportgroup-1469

~ipg3 3 dvportgroup-1425

~ipg2058 2058 dvportgroup-1484

~ipg4 4 dvportgroup-1484

~ipg5 5 dvportgroup-1485

~ipg5 5 dvportgroup-1427

~ipg6 6 dvportgroup-1428

~ipg7 7 dvportgroup-1429

~ipg43 43 dvportgroup-1465

~ipg8 8 dvportgroup-1430......
```

\*\*\*\*IPG Creation is complete\*\*\*\*

#### The output indicate the IPG range

```
ng-vsm# sh dc clusters
Global Internal IPG tags:
inside-trunk 1:1-50,
inside-trunk 2:2047-2096,
Cluster DefaultCluster free IPG tags:
```

```
inside-trunk 1:1-50,
inside-trunk 2:2047-2096,
Cluster DefaultCluster used IPG tags:
inside-trunk 1:,
inside-trunk 2:,
ng-vsm#
```

- **Step 2** Do one of the following:
  - If the status is **Connected**, return to the "Flowchart: Troubleshooting Modules" section on page 7-3.
  - If not, continue with the next step.
- **Step 3** Connect to vCenter Server.

#### config t

svs connection connection\_name

#### connect

```
Example:
```

```
switch# conf t
switch(config)# svs connection HamiltonDC
switch(config-svs-conn)# connect
ERROR: [VMWARE-VIM] Extension-key/username-password pair needs to be configured before
connect
switch# register-plugin remote username XXX password XXX
```

**Step 4** Do one of the following:

- If you see an error message about the username-password or extension key, continue with the next Step 8.
- If you see an error indicating that the DVS already exists in the show vms internal error output, go to Step 8.
- If there are no errors, go to Step 8.
- **Step 5** Do the following:
  - Unregister the extension key using the "Unregistering the Extension Key in the vCenter Server" section on page 3-11.
  - If the vCenter's login credentials were used to create N1KVE DVS, go to Step 6, else go to Step 7.
- **Step 6** Use the **remote username** CLI to provide vCenter credentials to the VSM and go to Step 9.

```
Example
switch# conf t
switch# svs connection HamiltonDC
switch (config-svs-conn)# remote username administrator@vsphere.local password Abcd@1234
```

**Step 7** Use the **register-plugin** CLI to register VSM extension key with the vCenter and go to Step 9.

```
switch# conf t
switch# svs connection HamiltonDC
switch (config-svs-conn)# register-plugin remote username administrator@vsphere.local
password Abcd@1234
```

**Step 8** Use the **vmware dvs** CLI to provide the UUID and datacenter name of the existing DVS. The DVS UUID can be obtained by pointing your web browser to https://your-vCenter-IP/mob and then navigating to the VmwareDistributedVirtualSwitch object corresponding to your DVS.

```
switch# conf t
switch# svs connection HamiltonDC
switch (config-svs-conn)# vmware dvs uuid "50 12 e0 5d 1c 63 22 76-7b 77 69 b7 27 dc 0c
2e" datacenter-name hamilton-dc
```

I

**Step 9** Verify the connection between the VSM and vCenter Server.

#### show svs connections

The output should indicate that the operational status is **Connected**.

```
Example:
switch# show svs connections
connection vc:
   hostname: -
   ip address: 172.23.43.170
   ipv6 address: -
   remote port: 80
   transport type: ipv4
   vrf: management
   protocol: vmware-vim https
   certificate: default
   datacenter name: hamilton-DC
   admin:
   max-ports: 12000
   extension key: Cisco_Nexus_1000V_342482929
   DVS uuid: 50 12 e0 5d 1c 63 22 76-7b 77 69 b7 27 dc 0c 2e
   dvs version: 5.0.0
   config status: Enabled
   operational status: Connected
   sync status: Complete
   version: VMware vCenter Server 6.5.0 build-4602587
   vc-uuid: d06e96b6-55e7-4cf8-9f85-511b4bdafe06
   ssl-cert: self-signed or not authenticated
switch#
```

**Step 10** Do one of the following:

- If the status is Connected, you have completed this procedure.
- If not, return to the "Flowchart: Troubleshooting Modules" section on page 7-3.

## **Verifying Internal Port Group (IPG) Information**

You can verify the information about the internal group (IGP).

### **BEFORE YOU BEGIN**

• Log in to the CLI in EXEC mode.

```
Step 1
```

On the VSM, verify the IPG configuration.

This command helps in checking if the IPG was created on the VC.

#### show ipg-info

```
~ipg2059 2059 dvportgroup-1485
~ipg5 5 dvportgroup-1427
~ipg6 6 dvportgroup-1428
~ipg7 7 dvportgroup-1429 .....
****IPG Creation is complete****
```

## Verifying the VSM Is Configured Correctly

This section includes the following topics:

- Verifying the Domain Configuration, page 7-9
- Verifying the System Port Profile Configuration, page 7-10

### Verifying the Domain Configuration

You can verify the domain configuration.

### **BEFORE YOU BEGIN**

I

- Log in to the CLI in EXEC mode.
- Verify that the output of the show svs domain command indicates the following:
  - The presence of a control VLAN and a packet VLAN.
  - The domain configuration was successfully pushed to VC.
- **Step 1** On the VSM, verify the domain configuration.

#### show svs domain

```
Example:
switch# show svs domain
SVS domain config:
Domain id: 888
Control vlan: NA
Packet vlan: NA
L2/L3 Control mode: L3
Switch guid: 3a452e9b-a777-4a1f-ab28-c7312399a9a8
L3 control interface: mgmt0
Status: Config push to Management Server successful.
Control type multicast: No
L3Sec Status: Enabled
Note: Control VLAN and Packet VLAN are not used in L3 mode
```

```
switch#
```

### Verifying the System Port Profile Configuration

You can verify the port profile configuration.

#### **BEFORE YOU BEGIN**

- Log in to the CLI in EXEC mode.
- Verify that the output of the **show port-profile name** command indicates the following:
  - The control and packet VLANs are assigned.
  - The port profile is enabled.
  - If you have configured a non-default system MTU setting, check that it is the correct size.
- **Step 1** On the VSM, verify the system port profile configuration.

show port-profile name system-port-profile-name

#### Example:

```
switch# show port-profile name SystemUplink
port-profile SystemUplink
  description:
  type: ethernet
  status: enabled
  capability 13control: no
  pinning control-vlan: -
 pinning packet-vlan: -
 system vlans: 114,115
  port-group: SystemUplink
 max ports: 32
  inherit:
  config attributes:
    switchport mode trunk
    switchport trunk allowed vlan all
   system mtu 1500
   no shutdown
  evaluated config attributes:
   switchport mode trunk
    switchport trunk allowed vlan all
   no shutdown
  assigned interfaces:
```

### Checking the vCenter Server Configuration

You can verify the configuration on vCenter Server.

- **Step 1** Confirm that the host is added to the data center and the Cisco Nexus 1000VE DVS in that data center.
- **Step 2** Confirm that at least one pnic of the server that hosts the VSE is assigned to uplink portgroup on external vDS.
- **Step 3** Confirm that the three VSM vnics are assigned to the port groups that contain the control VLAN, packet VLAN, and management network.

### **Checking Network Connectivity Between the VSM and the VSE**

You can verify the network connectivity between the VSM and the VSE.

**Step 1** On the VSM, find its MAC address.

#### show svs neighbors

The VSM MAC address displays as the AIPC Interface MAC.

The user VSM Agent MAC address of the host displays as the Src MAC.

#### Example: switch# show svs neighbors

#### **Step 2** Do one of the following:

- If the output of the **show svs neighbors** command in Step 1 does not display the VSM MAC address, there is a problem with connectivity between the server hosting the VSM and the upstream switch. Recheck the VSM configuration and vCenter Server configuration.
- Otherwise, continue with the next step.
- **Step 3** On the upstream switch, display the MAC address table to verify the network configuration.

```
Example:
switch# show mac address-table interface Gi3/1 vlan 3002
Legend: * - primary entry
      age - seconds since last seen
      n/a - not available
     mac address type learn
 vlan
                               age
                                             ports
_____+
Active Supervisor:
* 3002 0050.56be.7ca7 dynamic Yes
                                   0 Gi3/1
switch# show mac address-table interface Gi3/2 vlan 3002
Legend: * - primary entry
      age - seconds since last seen
     n/a - not available
 vlan mac address type learn age
                                             ports
  Active Supervisor:
* 3002 00:02:3d:40:0b:0c dynamic Yes
                                     0 Gi3/2
```

#### **Step 4** Do one of the following:

ſ

• If the output from Step 3 does not display the MAC address of the VSM, then there is a problem with connectivity between the server hosting the VSM and the upstream switch. Recheck the VSM configuration and vCenter Server configuration.

• Otherwise, continue with the next step.

#### **Step 5** Do one of the following:

- If the MAC address of the VSM does not appear in the output of Step 3, check the VSM configuration as explained in "Checking the VSM Configuration" section on page 7-12.
- Otherwise, you have completed this procedure.

## **Checking the VSM Configuration**

You can verify that the ESX host received the VSM configuration and setup.

Step 1 On the VSE, On the VSE, verify that the vemfwd and the vssdpa processes are running. systemctl status nexus1000v

#### Example:

```
cisco-vse:~# systemctl status nexus1000v
? nexus1000v.service - Cisco Nexus 1000V VSE
Loaded: loaded (/usr/lib/systemd/system/nexus1000v.service; enabled; vendor preset:
disabled)
Active: active (running) since Sat 2018-06-30 00:41:11 PDT; 1 weeks 2 days ago
Process: 25378 ExecStop=/opt/cisco/n1kv/scripts/n1kv stop (code=exited, status=0/SUCCESS)
Main PID: 25411 (n1kv)
CGroup: /system.slice/nexus1000v.service
+-25411 /bin/bash /opt/cisco/n1kv/scripts/n1kv start
+-25475 /sbin/vemfwd -c 1 -- -p 7
--config="(0,0,0),(0,1,0),(1,0,0),(1,1,0),(2,0,0),(2,1,0)" --txq-per-port=4
+-25576 /sbin/vssdpa-proto.bin -f
```

**Step 2** Verify that the domain ID and the other parameters are configured correctly on the VSE.

#### vemcmd show card

#### Example:

```
~ # vemcmd show card
Card UUID type 2: 58f8afd7-e1e3-3c51-85e2-6e6f2819a7b8
Card name: sfish-srvr-1
Switch name: switch
Switch alias: DvsPortset-0
Switch uuid: 56 e0 36 50 91 1c 32 7a-e9 9f 31 59 88 0c 7f 76
Card domain: 1024
Card slot: 4
VSM Control (Control VLAN) MAC: 00:02:3d:14:00:03
VSM Packet (inband/outband) MAC: 00:02:3d:24:00:03
VSM Control Agent (DPA) MAC: 00:02:3d:44:00:03
VSM SPAN MAC: 00:02:3d:34:00:03
Management IP address: 172.23.232.102
Max physical ports: 32
Max virtual ports: 216
Card control VLAN: 3002
Card packet VLAN: 3003
      Processors: 4
 Processor Cores: 4
Processor Sockets: 2
  Physical Memory: 4290351104
```

**Step 3** Verify that the ports of the host added to the DVS are listed and that the ports are correctly configured as access or trunk on the host.

#### vemcmd show port

| Exa | mpie:       |        |        |       |             |      |       |       |           |       |
|-----|-------------|--------|--------|-------|-------------|------|-------|-------|-----------|-------|
| ~ # | vemcmd show | w port |        |       |             |      |       |       |           |       |
| LTL | IfIndex     | Vlar   | n Bndl | SG_ID | Pinned_SGID | Type | Admin | State | CBL Mode  | Name  |
| 8   | 0           | 3969   | 0      | 2     | 2 V         | /IRT | UP    | UP    | 1 Access  | 120   |
| 9   | 0           | 3969   | 0      | 2     | 2 V         | /IRT | UP    | UP    | 1 Access  | 121   |
| 10  | 0           | 3002   | 0      | 2     | 2 V         | /IRT | UP    | UP    | 1 Access  | 122   |
| 11  | 0           | 3968   | 0      | 2     | 2 V         | /IRT | UP    | UP    | 1 Access  | 123   |
| 12  | 0           | 3003   | 0      | 2     | 2 V         | /IRT | UP    | UP    | 1 Access  | 124   |
| 13  | 0           | 1      | 0      | 2     | 2 V         | /IRT | UP    | UP    | 0 Access  | 125   |
| 14  | 0           | 3967   | 0      | 2     | 2 V         | /IRT | UP    | UP    | 1 Access  | 126   |
| 16  | 1a030100    | 1 1    | г 0    | 2     | 2 E         | PHYS | UP    | UP    | 1 Trunk v | mnic1 |

The last line of output indicates that vmnic1 should be in Trunk mode, with the CBL value of 1. The CBL value of the native VLAN does not have to be 1. It will be 0 if it is not allowed, or 1 if it is VLAN 1 and not allowed. This issue is not a problem unless the native VLAN is the Control VLAN. The Admin state and Port state should be UP.

**Step 4** Verify that the vmnic port that is supposed to carry the control VLAN and packet VLAN is present.

vemcmd show bd control\_vlan
vemcmd show bd packet\_vlan

### **Collecting Logs**

I

After you have verified network connectivity between the VSM and the VSE, you can use the following procedure to collect log files to help identify the problem.

**Step 1** On the VSM, verify its UUID.

```
vemcmd show card info
```

```
Example:
~ # vemcmd show card info
Card UUID type 0: 4908a717-7d86-d28b-7d69-001a64635d18
Card name: sfish-srvr-7
Switch name: switch
Switch uuid: 50 84 06 50 81 36 4c 22-9b 4e c5 3e 1f 67 e5 ff
Card domain: 11
Card slot: 12
Control VLAN MAC: 00:02:3d:10:0b:0c
```

```
inband/outband MAC: 00:02:3d:20:0b:0c
SPAN MAC: 00:02:3d:30:0b:0c
USER DPA MAC: 00:02:3d:40:0b:0c
Management IP address: 172.28.30.56
Max physical ports: 16
Max virtual ports: 32
Card control VLAN: 3002
Card packet VLAN: 3003
```

**Step 2** On the VSM, verify the module number to which the corresponding UUID entry is mapped.

#### show module vse mapping

```
Example:
switch# show module vse mapping
Mod
                        UUID
     Status
                                                                     License Status
        -----
                                                                     -----
60
                         33393935-3234-5553-4538-35314e355400
                                                                     unlicensed
        absent
        absent 33393935-3234-5553-4538-35314e355400
powered-up 33393935-3234-5553-4538-35314e35545a
66
                                                                    licensed
switch#
```

- **Step 3** Using the module number from Step 2, collect the output of the following commands:
  - show system internal vem\_mgr event-history module 13
  - show module internal event-history module 13
  - show system internal im event-history module 13
  - show system internal vmm event-history module 13
  - show system internal ethpm event-history module 13

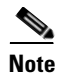

If you need to contact Cisco TAC for assistance in resolving an issue, you will need the output of the commands listed in Step 3.

# VSM and VSE Troubleshooting Commands

You can use the commands in this section to troubleshoot problems related to VSM.

| Command                     | Description                                          |
|-----------------------------|------------------------------------------------------|
| show svs neighbors          | Displays all neighbors.                              |
|                             | See Example 7-1 on page 7-16.                        |
| show svs connections        | Displays the Cisco Nexus 1000VE connections.         |
|                             | See Example 7-2 on page 7-16.                        |
| show svs domain             | Displays the domain configuration.                   |
|                             | See Example 7-3 on page 7-16.                        |
| show port-profile name name | Displays the configuration for a named port profile. |
|                             | See Example 7-4 on page 7-17.                        |

Γ

| Command                                                                      | Description                                                                                                    |
|------------------------------------------------------------------------------|----------------------------------------------------------------------------------------------------|
| show running-config vlan <i>vlanID</i>                                       | Displays the VLAN information in the running configuration.                                                                                                    |
|                                                                              | See Example 7-5 on page 7-17.                                                                                                    |
| show mac address-table interface                                             | Displays the MAC address table on an upstream switch to verify the network configuration.                                                                                                    |
| module vse module_number                                                     | Displays the VLAN configuration on the VSM to verify that the VSM MAC appears in the control and packet VLANs.                                                                                         |
| vemcmd show card                                                             | Displays information about cards on the VSM to<br>verify that the domain ID, control VLANs, and<br>packet VLANs are configured correctly on the<br>host.                                               |
|                                                                              | See Example 7-7 on page 7-17.                                                                                                    |
| vemcmd show port [port-LTL-number]                                           | Displays information about ports on the VSM to<br>verify that the ports of the host added to the DVS<br>are listed and that the ports are correctly<br>configured as access or trunk on the host.      |
|                                                                              | See Example 7-8 on page 7-18.                                                                                                    |
| <b>vemcmd show bd</b> [control_vlan_id  <br>packet_vlan_id]                  | Displays configured information on the VSM to<br>verify that the VM NIC port that is supposed to<br>carry the control VLAN and packet VLAN is<br>present.                                              |
|                                                                              | See Example 7-10 on page 7-18.                                                                                                    |
| vemcmd show trunk                                                            | Displays configured information on the VSM to<br>verify that the DV port groups are successfully<br>pushed from vCenter Server to the host and that<br>the correct physical trunk port VM NIC is used. |
|                                                                              | See Example 7-11 on page 7-19.                                                                                                    |
| show module vse mapping                                                      | Displays information about the VSM that a VSM maps to, including the VSM module number, status, UUID, and license status.                                                                              |
|                                                                              | See Example 7-12 on page 7-19.                                                                                                    |
| show system internal vem_mgr event-history<br>module 13 <i>module-number</i> | Displays module FSM event information.                                                                                                    |
| <b>show module internal event-history module</b><br><i>module-number</i>     | Displays the event log for a module.                                                                                                    |
| show system internal im event-history module<br>module-number                | Displays the module IM event logs for the system.                                                                                                    |
| show system internal vmm event-history<br>module <i>module-number</i>        | Displays the module VMM event logs for the system.                                                                                                    |
| show system internal ethpm event-history<br>module <i>module-number</i>      | Displays the module Ethernet event logs for the system.                                                                                                    |
| <b>show system internal ethpm event-history int</b> <i>type slot</i>         | Displays the Ethernet interface logs for the system.                                                                                                    |

#### Example 7-1 show svs neighbors Command

switch# show svs neighbors

Active Domain ID: 113

AIPC Interface MAC: 0050-56b6-2bd3 inband/outband Interface MAC: 0050-56b6-4f2d

| Src MAC        | Туре | Domain-id | Node-id | Last learnt | (Sec. | ago) |
|----------------|------|-----------|---------|-------------|-------|------|
| 0002-3440-7102 |      | 113       | 0302    | 71//1 12    |       |      |
| 0002-3d40-7102 | VSM  | 113       | 0402    | 390.77      |       |      |

switch#

#### Example 7-2 show svs connections Command

```
switch# show svs connections
connection vc:
   hostname: -
   ip address: 172.23.43.170
   ipv6 address: -
   remote port: 80
   transport type: ipv4
   vrf: management
   protocol: vmware-vim https
   certificate: default
   datacenter name: hamilton-DC
   admin:
   max-ports: 12000
   extension key: Cisco_Nexus_1000V_342482929
   DVS uuid: 50 12 e0 5d 1c 63 22 76-7b 77 69 b7 27 dc 0c 2e
   dvs version: 5.0.0
   config status: Enabled
   operational status: Connected
   sync status: Complete
   version: VMware vCenter Server 6.5.0 build-4602587
   vc-uuid: d06e96b6-55e7-4cf8-9f85-511b4bdafe06
   ssl-cert: self-signed or not authenticated
switch#
```

#### **Example 7-3** show svs domain Command

```
switch# show svs domain
SVS domain config:
Domain id: 888
Control vlan: NA
Packet vlan: NA
L2/L3 Control mode: L3
Switch guid: 3a452e9b-a777-4a1f-ab28-c7312399a9a8
L3 control interface: mgmt0
Status: Config push to Management Server successful.
Control type multicast: No
L3Sec Status: Enabled
```

Note: Control VLAN and Packet VLAN are not used in L3 mode switch#

#### Example 7-4 show port-profile Command

```
switch# show port-profile name SystemUplink
port-profile SystemUplink
  description:
  type: ethernet
  status: enabled
  capability 13control: no
  pinning control-vlan: -
  pinning packet-vlan: -
  system vlans: 114,115
  port-group: SystemUplink
 max ports: 32
  inherit:
  config attributes:
   switchport mode trunk
   switchport trunk allowed vlan all
   system mtu 1500
   no shutdown
  evaluated config attributes:
   switchport mode trunk
   switchport trunk allowed vlan all
   no shutdown
  assigned interfaces:
```

#### Example 7-5 show running-configuration vlan Command

```
switch# show running-config vlan 260-261
version 4.0(4)SV1(3)
vlan 260
    name cp_control
vlan 261
    name cp_packet
```

switch#

#### Example 7-6 VSM-health check Command

switch# VSM-health check
switch# show running-config vlan 220-221

```
version 5.2(1)SV5(1.1)
vlan 220-221
vlan 220
name mgmt
vlan 221
name system
```

switch#

I

#### Example 7-7 vemcmd show card Command

```
switch# vemcmd show card
Card UUID type 2: 58f8afd7-e1e3-3c51-85e2-6e6f2819a7b8
Card name: sfish-srvr-1
Switch name: switch
Switch alias: DvsPortset-0
Switch uuid: 56 e0 36 50 91 1c 32 7a-e9 9f 31 59 88 0c 7f 76
Card domain: 1024
Card slot: 4
VSM Control (Control VLAN) MAC: 00:02:3d:14:00:03
```

#### Example 7-8 vemcmd show port Command

```
switch# vemcmd show port
switch# vemcmd show port
LTL VSM Port Admin Link State PC-LTL SGID Vem Port Type ORG svcpath Owner
21 Eth3/1 UP UP F/B* 0 eth1 0 0 dpdk-outside
53 Veth2 UP UP FWD 0 test-vm1.eth1 0 0 test-vm1
54 Veth1 UP UP FWD 0 test-vm2.eth1 0 0 test-vm2
```

\* F/B: Port is BLOCKED on some of the vlans. One or more vlans are either not created or not in the list of allowed vlans for this port. Please run "vemcmd show port vlans" to see the details. switch#:~\$

#### Example 7-9 vemcmd show port vlans Command

```
switch# vemcmd show port vlans
switch# vemcmd show port vlans
Native VLAN Allowed
LTL VSM Port Mode VLAN State* Vlans
21 Eth3/1 T 1 FWD 220-229
53 Veth2 A 222 FWD 222
54 Veth1 A 223 FWD 223
```

 $^{\ast}$  VLAN State: VLAN State represents the state of allowed vlans. switch #

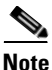

The output \*F/B The port is blocked on some of the VLANs means that the trunk is not forwarding all VLANs. This might be a normal situation depending on the port profile allowed VLAN list. Compare the output of the **vemcmd show port vlans** command against the port profile trunk allowed VLANs. If the lists match, all of the expected VLANs are forwarding and the Cisco Nexus 1000VE is blocking nonallowed VLANs.

#### Example 7-10 vemcmd show vlan Command

```
switch# vemcmd show vlan
switch vemcmd show vlan 222
VLAN 222, vdc 1, swbd 222, hwbd 6, 2 ports
Portlist:
21 eth1
53 test-vml.eth1
```

switch#

I

#### Example 7-11 vemcmd show trunk Command

```
switch# vemcmd show trunk
switch# vemcmd show trunk
Trunk port 6 native_vlan 1 CBL 1
vlan(1) cbl 1, vlan(3972) cbl 1, vlan(3970) cbl 1, vlan(3968) cbl 1, vlan(3971) cbl 1,
vlan(222) cbl 1, vlan(220) cbl 1, vlan(221) cbl 1, vlan(223) cbl 1, vlan(224) cbl 1,
vlan(225) cbl 1, vlan(226) cbl 1, vlan(227) cbl 1, vlan(228) cbl 1, vlan(229) cbl 1,
Trunk port 16 native_vlan 1 CBL 1
vlan(1) cbl 1, vlan(3972) cbl 1, vlan(3970) cbl 1, vlan(3968) cbl 1, vlan(3971) cbl 1,
vlan(222) cbl 1, vlan(220) cbl 1, vlan(221) cbl 1, vlan(3968) cbl 1, vlan(3971) cbl 1,
vlan(225) cbl 1, vlan(226) cbl 1, vlan(227) cbl 1, vlan(228) cbl 1, vlan(229) cbl 1,
Trunk port 21 native_vlan 1 CBL 0
vlan(222) cbl 1, vlan(220) cbl 1, vlan(221) cbl 1, vlan(223) cbl 1, vlan(224) cbl 1,
vlan(225) cbl 1, vlan(220) cbl 1, vlan(221) cbl 1, vlan(223) cbl 1, vlan(224) cbl 1,
vlan(225) cbl 1, vlan(220) cbl 1, vlan(221) cbl 1, vlan(223) cbl 1, vlan(224) cbl 1,
vlan(225) cbl 1, vlan(226) cbl 1, vlan(227) cbl 1, vlan(228) cbl 1, vlan(229) cbl 1,
vlan(225) cbl 1, vlan(226) cbl 1, vlan(227) cbl 1, vlan(228) cbl 1, vlan(229) cbl 1,
switch#
```

#### Example 7-12 show module vse mapping Command

| switch#<br>Mod | <pre>show module vse Status</pre> | mapping<br>UUID                      | License Status |
|----------------|-----------------------------------|--------------------------------------|----------------|
|                |                                   |                                      |                |
| 60             | absent                            | 33393935-3234-5553-4538-35314e355400 | unlicensed     |
| 66             | powered-up                        | 33393935-3234-5553-4538-35314e35545a | licensed       |
| switch#        |                                   |                                      |                |

#### Example 7-13 show ipg-info

switch# **show ipg-info** 

Desc : shows internal port-group info created on VC

| Name     | VlanId | PortGroupKey     |
|----------|--------|------------------|
| ~ipg47   | 47     | dvportgroup-1469 |
| ~ipg3    | 3      | dvportgroup-1425 |
| ~ipg2058 | 2058   | dvportgroup-1484 |
| ~ipg4    | 4      | dvportgroup-1426 |
| ~ipg2059 | 2059   | dvportgroup-1485 |
| ~ipg5    | 5      | dvportgroup-1427 |
| ~ipg6    | 6      | dvportgroup-1428 |
| ~ipg7    | 7      | dvportgroup-1429 |
| ~ipg43   | 43     | dvportgroup-1465 |
| ~ipg8    | 8      | dvportgroup-1430 |
| ~ipg2070 | 2070   | dvportgroup-1496 |
| ~ipg1    | 1      | dvportgroup-1423 |
| ~ipg2    | 2      | dvportgroup-1424 |
| ~ipg46   | 46     | dvportgroup-1468 |
| ~ipg9    | 9      | dvportgroup-1431 |
| ~ipg2071 | 2071   | dvportgroup-1497 |
| ~ipg10   | 10     | dvportgroup-1432 |
| ~ipg2068 | 2068   | dvportgroup-1494 |
| ~ipg11   | 11     | dvportgroup-1433 |
| ~ipg2069 | 2069   | dvportgroup-1495 |
| ~ipg2084 | 2084   | dvportgroup-1510 |
| ~ipg12   | 12     | dvportgroup-1434 |
| ~ipg2066 | 2066   | dvportgroup-1492 |
| ~ipg2056 | 2056   | dvportgroup-1482 |
| ~ipg2057 | 2057   | dvportgroup-1483 |

#### Cisco Nexus 1000VE for VMware vSphere Troubleshooting Guide, Release 5.2(1)SV5(1.1)

| ~ipg2065 | 2065 | dvportgroup-1491    |
|----------|------|---------------------|
| ~ipg15   | 15   | dvportgroup-1437    |
| ~ipg2067 | 2067 | dvportgroup-1493    |
| ~ipg13   | 13   | dyportgroup-1435    |
| ~ing2072 | 2072 | dyport group = 1/98 |
| lpgz072  | 50   | dwportgroup 1470    |
| ~1pg50   | 2072 | dvportgroup-14/2    |
| ~1pg20/3 | 2073 | dvportgroup-1499    |
| ~ipg2095 | 2095 | dvportgroup-1521    |
| ~ipg2074 | 2074 | dvportgroup-1500    |
| ~ipg2075 | 2075 | dvportgroup-1501    |
| ~ipg2076 | 2076 | dvportgroup-1502    |
| ~ipg2077 | 2077 | dvportgroup-1503    |
| ~ipq2078 | 2078 | dvportgroup-1504    |
| ~ing19   | 19   | dvportgroup-1441    |
| ~ipg2079 | 2079 | dyportgroup-1505    |
| ~ipg18   | 18   | dyportgroup 1909    |
| ~1pg10   | 10   | dvportgroup-1440    |
| ~1pg2080 | 2080 | avportgroup-1506    |
| ~1pg21   | 21   | dvportgroup-1443    |
| ~ipg2081 | 2081 | dvportgroup-1507    |
| ~ipg20   | 20   | dvportgroup-1442    |
| ~ipg2082 | 2082 | dvportgroup-1508    |
| ~ipg2083 | 2083 | dvportgroup-1509    |
| ~ipq44   | 44   | dvportgroup-1466    |
| ~ipg45   | 45   | dvportgroup-1467    |
| ~ing/8   | 18   | dyport group = 1470 |
| ing40    | 40   | drmost group 1471   |
| ~1pg49   | 49   | avportgroup-14/1    |
| ~1pg26   | 26   | dvportgroup-1448    |
| ~ipg27   | 27   | dvportgroup-1449    |
| ~ipg28   | 28   | dvportgroup-1450    |
| ~ipg29   | 29   | dvportgroup-1451    |
| ~ipg30   | 30   | dvportgroup-1452    |
| ~ipg31   | 31   | dvportgroup-1453    |
| ~ipg32   | 32   | dvportgroup-1454    |
| ~ipg14   | 14   | dvportgroup-1436    |
| ~ing16   | 16   | dyport group = 1/38 |
| upg17    | 17   | duport group 1430   |
| ~ipgi/   | 1    | dvportgroup=1459    |
| ~1pg33   | 33   | avportgroup-1455    |
| ~1pg34   | 34   | dvportgroup-1456    |
| ~ipg35   | 35   | dvportgroup-1457    |
| ~ipg36   | 36   | dvportgroup-1458    |
| ~ipg37   | 37   | dvportgroup-1459    |
| ~ipg38   | 38   | dvportgroup-1460    |
| ~ipg22   | 22   | dvportgroup-1444    |
| ~ipg23   | 23   | dvportgroup-1445    |
| ~ipg24   | 2.4  | dvportgroup-1446    |
| ~ipg25   | 25   | dyportgroup-1447    |
| ipg20    | 20   | dimonstranoun 1461  |
| ~1pg39   | 39   | dvportgroup-1461    |
| ~1pg40   | 40   | dvportgroup-1462    |
| ~ipg41   | 41   | dvportgroup-1463    |
| ~ipg2055 | 2055 | dvportgroup-1481    |
| ~ipg2060 | 2060 | dvportgroup-1486    |
| ~ipg2047 | 2047 | dvportgroup-1473    |
| ~ipg2061 | 2061 | dvportgroup-1487    |
| ~ipg2062 | 2062 | dvportgroup-1488    |
| ~ipg2063 | 2063 | dyportgroup-1489    |
| ~ipg2000 | 2064 | dyportgroup-1490    |
| -ipg2004 | 10   | duport group 1450   |
|          | ±4   | avportgroup=1464    |
| ~1pg2048 | 2048 | avportgroup-14/4    |
| ~1pg2049 | 2049 | avportgroup-1475    |
| ~ipg2050 | 2050 | dvportgroup-1476    |
| ~ipg2051 | 2051 | dvportgroup-1477    |
| ~ipg2052 | 2052 | dvportgroup-1478    |
| ~ipg2053 | 2053 | dvportgroup-1479    |
| ~ipg2054 | 2054 | dvportgroup-1480    |
|          |      |                     |

I

| ~ipg2085 | 2085 | dvportgroup-1511 |
|----------|------|------------------|
| ~ipg2086 | 2086 | dvportgroup-1512 |
| ~ipg2087 | 2087 | dvportgroup-1513 |
| ~ipg2088 | 2088 | dvportgroup-1514 |
| ~ipg2089 | 2089 | dvportgroup-1515 |
| ~ipg2090 | 2090 | dvportgroup-1516 |
| ~ipg2091 | 2091 | dvportgroup-1517 |
| ~ipg2092 | 2092 | dvportgroup-1518 |
| ~ipg2093 | 2093 | dvportgroup-1519 |
| ~ipg2094 | 2094 | dvportgroup-1520 |
| ~ipg2096 | 2096 | dvportgroup-1522 |

```
****IPG Creation is complete****
show dc hosts vse
```

#### Example 7-14 show dc hosts vse

```
switch# show dc hosts vse
Desc: Show VSE IP and Host IP/Name mapping info
```

-----

#### Example 7-15 show vms internal info host-table

switch# show vms internal info host-table
Desc : Display host info which are added to N1KVE-VDS

```
Host Table:
 _____
Lock acquired [0]
Hosts added/removed flag: [0]
Pending host filter update: [0]
Notification of hosts info pending flag: [0]
Hosts filter spec created flag: [1]
Hosts filter spec reference:
[session[5206c9d7-e0d5-68e6-9586-ffcc815e2b05]527d4768-76d4-578d-b382-08773e162514]
 VC checkforupdate version: [19]
# of host entries = 256
Host Index = 2
Host entry flags = [OLD], [4]
Host info for slot no = 2
  Module Number : 3
  Host UUID: [b7371ff4-f03f-3c40-b2b7-049ee68fc8a9]
  VSE UUID: [564D5218-113F-3E4E-D034-E911AAC7FF0A]
  IPv4 address: [10.197.148.227], IPv6 address: [fe80::56a2:74ff:fe59:9b96], Hostname:
[10.197.148.227]
  VSE IPv4 address: [202.1.1.227], VSE Hostname: [localhost.localdomain]
  ref: [host-18]
```

Cluster mor: [domain-s16], Cluster name: [10.197.148.227]

#### Example 7-16 show vms internal info host-view

```
switch# show vms internal info host-view
Desc : Display all N1KVE port details from VC point of view
```

| Slot #2                                                                                                    |                                                                                                    |
|----------------------------------------------------------------------------------------------------|----------------------------------------------------------------------------------------------------|
| Host Name : 10<br>Host Ref : how<br>Host UUID : b7<br>Host UUID : b7<br>Host VSE IP : 20<br>Host Slot Num : 2<br>Module Num : 3<br>Host ID : 1<br>Cluster ID : 1<br>Cluster ID : 1<br>Cluster ID : 1<br>ipg_count for trunk : | 197.148.227<br>st-18<br>371ff4-f03f-3c40-b2b7-049ee68fc8a9<br>2.1.1.227<br>1 (1)<br>2 (1)                             |
| List VM(s)                                                                                                    |                                                                                                    |
| VM Name :<br>VM Ref :<br>VM UUID :<br>VM Inst UUID :<br>VM ID :<br>VM Host Id :<br>VM Host Id :                                                                                                    | App-3<br>vm-25<br>42087cc1-8aa7-c511-81e7-6423cf483e84<br>50082799-4901-f00e-49f7-9cd61d9913b1<br>1<br>1<br>1         |
| Adapter List                                                                                                    | :<br>                                                                                                    |
| State<br>MAC Address<br>Adapter Name<br>Port Key<br>DvPort<br>VLAN TAG<br>Port-Group Name                                                                                                    | : IPG allocated<br>: 00:50:56:88:44:59<br>: Network adapter 1<br>: Port-4000<br>: Portgroup-356<br>: 1<br>: vm-313    |
| State<br>MAC Address<br>Adapter Name<br>Port Key<br>DvPort<br>VLAN TAG<br>Port-Group Name                                                                                                    | : IPG allocated<br>: 00:50:56:88:52:d4<br>: Network adapter 2<br>: Port-4001<br>: Portgroup-388<br>: 2047<br>: vm-314 |
|                                                                                                    |                                                                                                    |

#### Example 7-17 show vms internal info ipg-profile-mapping

switch# show vms internal info ipg-profile-mapping
Desc : Show mapping between internal port-group and port-profile

Cluster id : 1, Cluster\_ref : DefaultCluster

```
IpgName ~ipg1 , Profile Id 8
IpgName ~ipg2047 , Profile Id 9
```

#### Example 7-18 show dc clusters

switch# show dc clusters
Desc : Show ipg info per cluster basis

```
Global Internal IPG tags:
inside-trunk 1:1-50,
inside-trunk 2:2047-2096,
Cluster DefaultCluster free IPG tags:
inside-trunk 1:2-50,
inside-trunk 2:2048-2096,
Cluster DefaultCluster used IPG tags:
inside-trunk 1:1,
inside-trunk 2:2047,
```

#### Example 7-19 show vms internal info cluster-view

switch# show vms internal info cluster-view Desc : Show cluster info as well as show mapping between internal port-group and port-mac

Cluster #1 Cluster Id : 1 Cluster Name : DefaultCluster Cluster sync flag : 1

Cluster sync\_flag : 1 Cluster Ref : DefaultCluster Print the list of used cluster bits 1,

Printing Mac address and ipg info of each cluster

|                  | Cluster<br>Cluster | Id:<br>Ref: | 1<br>DefaultCluster                    |
|------------------|--------------------|-------------|----------------------------------------|
| ~ipg             |                    |             | Mac-address                            |
| ~ipg1<br>~ipg204 | .7                 |             | 00:50:56:88:44:59<br>00:50:56:88:52:d4 |

#### Example 7-20 show vms internal info host-view module 3

switch# show vms internal info host-view module 3
Desc : Display all N1KVE port details on particular module from VC point of view

\_\_\_\_\_

\_\_\_\_\_

Slot #2

ſ

Cisco Nexus 1000VE for VMware vSphere Troubleshooting Guide, Release 5.2(1)SV5(1.1)

: 10.197.148.227 Host Name Host Ref : host-18 Host UUID : b7371ff4-f03f-3c40-b2b7-049ee68fc8a9 Host VSE IP : 202.1.1.227 Host Slot Num : 2 Module Num : 3 : 1 Host ID Cluster ID : 1 : 1 Host ID Cluster ID : 1 ipg\_count for trunk 1 (1) ipg\_count for trunk 2 (1) \_\_\_\_\_ \_\_\_\_\_ List VM(s) \_\_\_\_\_ 
 VM Name
 : App-3

 VM Ref
 : vm-25

 VM UUID
 : 420876
 : 42087cc1-8aa7-c511-81e7-6423cf483e84 VM UUID VM Inst UUID : 50082799-4901-f00e-49f7-9cd61d9913b1 ... : 1 VM Host Id · 1 : 1 VM ID VM Host Id : 1 \_\_\_\_\_ Adapter List \_\_\_\_\_ State : IPG allocated MAC Address: 00:50:56:88:44:59Adapter Name: Network adapter 1Port Key: Port-4000 Port Key : Portgroup-356 DvPort VLAN TAG : 1 Port-Group Name : vm-313 \_\_\_\_\_ State : IPG allocated MAC Address : 00:50:56:88:52:d4 Adapter Name : Network adapter 2 : 00:50:56:88:52:d4 Port Key : Port-4001 VLAN TAG : Portgroup-388 : 2047 Port-Group Name : vm-314 \_\_\_\_\_ \_ \_ \_ \_ \_ \_ \_\_\_\_\_

#### Example 7-21 show vms internal info ipg-duplicate

Desc : Show any duplicate internal port-group assigned to multiple ports per cluster

Cluster DefaultCluster: